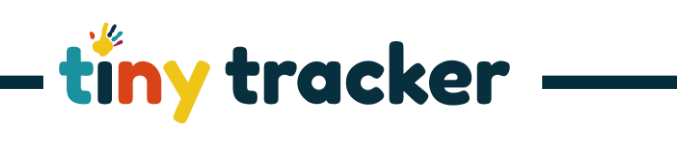

|                                                                                                    | ΠΟΨ ΙΟ 56                                                                                                    | et four Assessment Wethod                                                                                                    |  |  |  |
|----------------------------------------------------------------------------------------------------|----------------------------------------------------------------------------------------------------|----------------------------------------------------------------------------------------------------|--|--|--|
| In this section we will look at how to customise the Assessment Method you want to use. This includes deciding whether you want to make judgements against age bands, how many judgement steps there are per year and whether you want to be able to record assessments against individual descriptors or statements within the curricuulum. |                                                                                                    |                                                                                                    |  |  |  |
| You                                                                                                    | You can reset the assessment Method to the default at any time by clicking Defaults                                                                                                    |                                                                                                    |  |  |  |
| 1.                                                                                                    | Assessment On?<br>If you want to be able to record<br>judgements against the age<br>bands/grades within the curriculum this<br>needs to be turned On.<br>Assessment On?<br>On<br>Off                                                                                           | tiny tracker * supportiding tracketouk _/ 0000 11 0001<br>Other attins Farms Reports Settings Parent Pasport Help +<br>Compared the provide the support of the provide the provide |  |  |  |
|                                                                                                    | If you do not want to use age band<br>assessments and prefer to use a Point In<br>Time Assessment Method, click <b>Off</b> ,<br>then save it and click <b>Next</b> to customise<br>the PITA settings.                                                                          |                                                                                                    |  |  |  |
| 2.                                                                                                    | Icon         Choose whether you want 1 or 3 assessment steps per year.         Click on each icon to the left of your chosen number to select which icon(s) you want to depict each assessment step.         Volume of Assessment steps U to U to U to U to U to U to U to U t | Important       #usport@timptracker.co.uk       J0200000000000000000000000000000000000                                                                                                    |  |  |  |
| 3.                                                                                                    | Now enter the name of each step, for<br>example Emerging, Developing, Secure.                                                                                                    | tiny tracker     # support/stinytracker.co.uk     _J 0200 01: 0001       Image: Contraction Form     Reports     Settings     Parent Passport       Image: Contraction Form     Reports     Settings     Parent Passport       Image: Contraction Form     Reports     Settings     Parent Passport       Image: Contraction Form     Reports     Settings     Parent Passport       Image: Contraction Form     Reports     Settings     Parent Passport       Image: Contraction Form     Image: Contraction Form     Image: Contraction Form     Image: Contraction Form       Image: Contraction Form     Image: Contraction Form     Image: Contraction Form     Image: Contraction Form       Image: Contraction Form     Image: Contraction Form     Image: Contraction Form     Image: Contraction Form       Image: Contraction Form     Image: Contraction Form     Image: Contraction Form     Image: Contraction Form       Image: Contraction Form     Image: Contraction Form     Image: Contraction Form     Image: Contraction Form       Image: Contraction Form     Image: Contraction Form     Image: Contraction Form     Image: Contraction Form       Image: Contraction Form     Image: Contraction Form     Image: Contraction Form     Image: Contraction Form       Image: Contraction Form     Image: Contraction Form     Image: Contraction Form     Image: Contreation Form                                                                                                    |  |  |  |

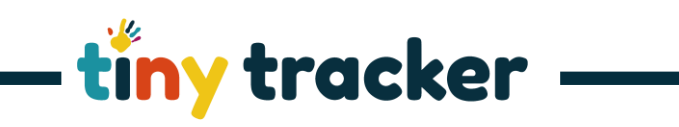

| 3<br>cont. | <ul> <li>Title: the name of the strand or area.</li> <li>Abbreviation: how it will appear on certain screens and reports.</li> <li>Colour code: how it will be coded on the screen – <i>clicking on the box will open the colour picker screen</i>.</li> <li>Image: Second Second</li></ul> | Title Colour Code<br>Developing Abbreviation<br>Secure S C                                                                                                    |
|------------|----------------------------------------------------------------------------------------------------|----------------------------------------------------------------------------------------------------|
| 4.         | Observation Marking<br>Choose Yes to be able to record<br>summative achievements against the<br>age bands while uploading<br>observations.<br>Choose No if you only want to be able<br>to record assessments against the<br>descriptors/objectives while uploading<br>observations.                                                                                                    | tiny tracker     # support stiny/tracker.co.uk     J 0200 012 0001       Coldservations     Fermine     Reports     Satings       Cold Numay EV13 curriculum (bed) 100 Adduling founds)     Image (bed) 100 Adduling founds)     Image (bed) 100 Adduling founds)       Image (bed)     Image (bed)     Image (bed)     Image (bed)       Image (bed)     Image (bed)     Image (bed)     Image (bed)       Image (bed)     Image (bed)     Image (bed)     Image (bed)       Image (bed)     Image (bed)     Image (bed)     Image (bed)       Image (bed)     Image (bed)     Image (bed)     Image (bed)       Image (bed)     Image (bed)     Image (bed)     Image (bed)       Image (bed)     Image (bed)     Image (bed)     Image (bed)       Image (bed)     Image (bed)     Image (bed)     Image (bed)       Image (bed)     Image (bed)     Image (bed)     Image (bed)       Image (bed)     Image (bed)     Image (bed)     Image (bed)       Image (bed)     Image (bed)     Image (bed)     Image (bed)       Image (bed)     Image (bed)     Image (bed)     Image (bed)       Image (bed)     Image (bed)     Image (bed)     Image (bed)       Image (bed)     Image (bed)     Image (bed)     Image (bed)       Image (bed)     I                                                                                                    |
| 5.         | Descriptor Marking<br>Click Yes to be able to record formative<br>assessments against the<br>descriptors/objectives.<br>If you choose No, the curriculum<br>descriptors will not be visible to Tiny<br>Tracker users.<br>If you want them to be visible, but do<br>not wish to mark them, you should<br>select Yes and leave them blank during<br>the assessment process.                                                                                                    | Timy tracker     # supportigithytracker.co.uk     J 0300 012 0001       Colservations     Form     Reports     Settings       Provide the former bit Stating of Autoconnect Matched     Part in Time Addecament       Provide the former bit Stating of Autoconnect Stating     No     Version Stating       Provide the former bit Stating of Autoconnect Stating     No     Version Stating       Provide the former bit Stating of Autoconnect Stating     No     Version Stating       Provide the former bit Stating of Autoconnect Stating     No     Version Stating       Provide the former bit Stating of Autoconnect Stating     No     Version Stating       Provide the former bit Stating of Autoconnect Stating     No     Version Stating       Provide the former bit Stating of Autoconnect Stating     No     Version Stating       Provide the former bit Stating     Provide the former bit Stating     Version Stating       Provide the former bit Stating     Provide the former bit Stating     Version Stating       Provide the former bit Stating     Provide the former bit Stating     Version Stating       Provide the former bit Stating     Provide the former bit Stating     Version Stating       Provide the former bit Stating     Provide the former bit Stating     Version Stating       Provide the former bit Stating     Provide the former bit Stating     Version Stating                                                                                                    |
| 6.         | When you have completed Step 5, click                                                                                                    | Wing Wandler       * Understand Ling * Understand Statuting * Ender Planston * Understand * Understand * Und |

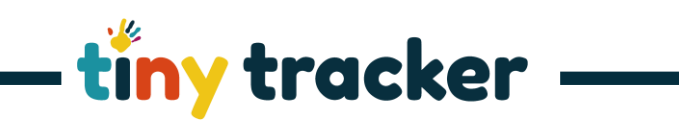

| 7. | Age Related ExpectationFinally, you need to identify which age<br>band and judgement step is Age<br>Related Expectation for each term.Click VIEW ARE<br>page will help you.                                                                                                    | tiny tracker     # supportstinytracker.co.uk     J/ 0300 012 0001       Image: Construction of the state of the state                                         |
|----|----------------------------------------------------------------------------------------------------|----------------------------------------------------------------------------------------------------|
| 8. | Now your Assessment Method is<br>complete, if you want to use a Point In<br>Time Assessment (PITA) as well as<br>assessing against the age bands/grades,<br>click Next to continue.<br>The Setting Point In Time Assessment<br>help text will guide you through the<br>next stage. | they breaker # supported hydrochemican all update ( ) where it is a standing in france it is a standing in france it is a standing in france it is a standing in the standing in the standing |